# RANCANG BANGUN APLIKASI *E-SERVICE* KEPENDUDUKAN BERBASIS ANDROID

### Hafiz Alban Zikrullah<sup>1</sup>, Sabrina Azizah<sup>2</sup>, Zaki Ibnu Sabil<sup>3</sup>, Ahmad Satibi<sup>4</sup>.

Program Studi Informatika, Fakultas Teknologi Informasi, Universitas Serang Raya<sup>1</sup>. Program Studi Pendidikan Kelautan dan Perikanan, Kamda Serang, Univesitas Pendidikan Indonesia<sup>2</sup>.

Program Studi Teknik Metalurgi, Fakultas Teknik, Universitas Sultan Ageng Tirtayasa<sup>3</sup>. Universitas Pendidikan Indonesia<sup>4</sup> hafizikrullah@gmail.com<sup>1</sup>

#### Abstrak

Pertumbuhan teknologi informasi yang pesat memberikan dampak signifikan pada berbagai aspek kehidupan, termasuk dalam hal pelayanan kependudukan di tingkat kelurahan. Penyelenggaraan pelayanan kependudukan yang efektif menjadi krusial untuk memastikan integritas data penduduk, mempermudah akses informasi, serta memberikan kemudahan dalam mendapatkan dokumen administrasi oleh karena itu penulis membuat aplikasi *E-service* kependudukan berbasis Android di Kelurahan Cigadung. Aplikasi ini diharapkan dapat meningkatkan efisiensi dan kualitas layanan administrasi penduduk dengan menggantikan sistem konvensional. Metode pengembangan yang digunakan adalah Waterfall, yang meliputi analisis kebutuhan, desain, implementasi, dan pengujian. Hasil penelitian menunjukkan bahwa aplikasi ini mempermudah akses dan pengelolaan data kependudukan secara online, serta efisien dan mudah digunakan oleh masyarakat dilakukan melalui analisis kebutuhan yang mendalam, perancangan antarmuka yang user-friendly, pengembangan dengan Android Studio, implementasi fitur penting, uji coba menyeluruh, dan evaluasi untuk memastikan kinerja optimal. Aplikasi ini sangat dibutuhkan oleh Kelurahan Cigadung karena meningkatkan Efisiensi Proses Administrasi yang dilakukan sebelumnya secara manual.

Kata Kunci : Aplikasi, Kependudukan, Waterfall.

#### Abstract

The rapid growth of information technology has a significant impact on various aspects of life, including in terms of population services at the village level. The implementation of effective population services is very important to ensure the integrity of population data, facilitate access to information, and provide convenience in obtaining administrative documents, therefore researchers created an Android-based population *E-service* application in Cigadung Village. This application is expected to improve the efficiency and quality of population administration services by replacing conventional systems. The development method used is Waterfall which includes needs analysis, design, implementation, and testing. The results of the study show that this application facilitates access and management of population data online, as well as being efficient and easy to use by the community through in-depth needs analysis, user-friendly interface design, development with Android Studio, implementation of important features, thorough testing, and evaluation to ensure optimal performance. This application is very much needed by Cigadung Village because it increases the efficiency of the administration process which was previously carried out manually.

Keywords Application, Population, Waterfall.

#### PENDAHULUAN

Pertumbuhan teknologi informasi yang pesat memberikan dampak signifikan pada berbagai aspek kehidupan, termasuk dalam hal pelayanan kependudukan di tingkat kelurahan. Menurut Ladjmudin dalam jurnal (Yuanita & Al Azhar, 2023) perancangan adalah sebagai sebuah tahapan perancangan (desain) yang memiliki tujuan untuk mendesain sistem yang bertujuan untuk dapat menyelesaikan masalah yang terdapat pada perusahana maupun instansi tertentu yang diperoleh dari beberapa alternatif sistem yang terbaik. Desa Cigadung sebagai studi kasus menghadapi tantangan untuk meningkatkan efisiensi dan keterjangkauan layanan kependudukan. Dalam rangka merespons perkembangan ini, perlu dirancang dan dibangun suatu aplikasi pelayanan kependudukan yang dapat mengoptimalkan proses-proses tersebut. Layanan desa melalui internet merupakan salah satu

cara bagi pemerintah desa dalam menyampaikan informasi kepada seluruh perangkat desa, Masyarakat, organisasi desa dan komunitas-komunitas yang ada di desa dengan cepat dan mudah Kelurahan Cigadung merupakan salah satu di Kecamatan Karang Tanjung Kabupaten Pandeglang Provinsi Banten Indonesia. Dengan total penduduk 14.985 jiwa dan 3.146 kepala keluarga. Berdasarkan Undang-Undang No.6 Tahun 2014 tentang peningkatan kualitas layanan penduduk,Pemerintah Pusat menuntut perangkat pemerintahan di Tingkat desa atau kelurahan untuk mengubah sistem penyelenggaran pelayanan administrasi desa dari konvensional menjadi berbasis digital. Salah satu perangkat pemerintahan tingkat desa yang melakukan perubahan sistem tersebut adalah perangkat Desa Cigadung Kecamatan Karang Tanjung Kota Pandeglang. Perangkat desa Cigadung menyediakan pembuatan data kartu keluarga (KK), data kelahiran, data kematian, data mutase (penduduk pindah atau masuk), data penduduk sementara, rekapitulasi jumlah penduduk bulanan dan data agenda pengurusan surat. Dalam penyelenggaraan pelayanan kependudukan pada instansi pemerintahan seperti di kantor kelurahan Cigadung yang berjalan saat ini, belum memiliki sistem terkomputerisasi yang terintegrasi. Salah satu factor penting dalam sebuah instansi pemerintahan ialah pengolahan data-data informasi kependudukan. Di kantor kelurahan Cigadung pengolahan data-data kependudukan dalam pengerjaannya masih dilakukan dengan cara data di input menggunakan Microsoft Excel. Sehingga tidak menutup kemungkinan bahwa pembuatan berkas atau surat yang akan dibuat akan terjadi kesalahan karena human error.

Dalam membuat aplikasi ini peneliti menggunakan metode Watefall untuk memberikan pelayanan dan informasi kepada Masyarakat dengan lebih efektif dan efisien. Penggunaan metode waterfall dipilih karena sistem yang akan dikembangkan merupakan sistem yang memiliki kebutuhan yang jelas sehinggga kecil kemungkinan diperlukannya perubahan kebutuhan selama proses pengembangan.

## PENELITIAN RELEVAN

Dalam penelitian yang berjudul *E-service* Desa Sukorejo Kecamatan Ulujami Kabupaten Pemalang Berbasis Android penelitian ini bertujuan untuk dapat membantu masyarakat dalam menerima informasi mengenai prosedur administrasi maupun informasi lainnya yang di bagikan admin Desa melalui fitur berita juga mempercepat dan mempermudah pelayanan surat pengantar. Dalam pembuatan sistem *E-service* Desa Sukorejo menggunakan metode pengembangan sistem Waterfall. Sedangkan, alat pengembangan sistem yang digunakan adalah *Unified Modelling Language* (UML) dan Lembar Kerja Tampilan (LKT). Pengujian yang dilakukan terhadap sistem ini yaitu pengujian Black Box, White Box, dan *User Acceptance Test* (UAT). Hasil dari serangkaian metode pengembangan yang telah dilakukan adalah Sistem *E-service* Desa Sukorejo Kecamatan Ulujami Kabupaten Pemalang Berbasis Android yang dapat digunakan untuk mengirim request surat, melakukan pengaduan, mendapatkan informasi berita tentang Desa maupun informasi prosedur administrasi.

## METODE PENELITIAN

Pada aplikasi *E-service* Kependudukan Berbasis Android ini peneliti menggunakan pendekatan penelitian terapan untuk merancang dan mengembangkan aplikasi *E-service* kependudukan berbasis Android dengan tujuan meningkatkan efektivitas dan efisiensi pelayanan masyarakat. Metode pengembangan yang diterapkan adalah Waterfall, metode ini dipilih karena sistem yang akan dikembangkan merupakan sistem yang memiliki kebutuhan yang jelas sehinggga kecil kemungkinan diperlukannya perubahan kebutuhan selama proses pengembangan. Metode waterfall dimulai dengan studi literatur untuk memahami konsep aplikasi, diikuti dengan observasi langsung di Kelurahan Cigadung Kecamatan Karang Tanjung Kabupaten Pandeglang dan wawancara dengan pihak terkait untuk merancang sistem menggunakan Figma, hasil rancangan pada tahap sebelumnya akan di implementasikan ke dalam program perangkat lunak, kemudian peneliti

menggunakan bahasa pemrograman Java, dan diuji menggunakan metode blackbox untuk memastikan tiap-tiap fungsionalitas fitur pada aplikasi dan keakuratan aplikasi sehingga tidak ada kesalahan atau bug pada aplikasi. Alat dan bahan yang digunakan meliputi perangkat keras dengan spesifikasi tertentu dan perangkat lunak seperti Android Studio, MySQL, Google Chrome, serta Draw.io. Data penelitian dikumpulkan dari dokumen kantor kelurahan, wawancara, dan informasi kependudukan.

## HASIL DAN PEMBAHASAN

## Hasil Penelitian

Pada tahap ini berisikan implementasi hasil penelitian dari rancangan yang telah dibuat pada tahap sebelumnya. Implementasi yang dimaksudkan adalah rancangan yang sudah diproses kedalam program aplikasi yang dalam kasus ini adalah Rancang Bangun Aplikasi *E-service* Kependudukan Berbasis Android di Kelurahan Cigadung.

## Tampilan Aplikasi

Tampilan aplikasi atau bisa disebut juga User Interface adalah bagian visual dari aplikasi yang memastikan bagaimana seorang user berinteraksi dengan aplikasi tersebut serta bagaimana informasi ditampilan layarnya. Berikut adalah tampilan aplikasi Rancang Bangun Aplikasi E-Sercive Kependudukan Berbasis Android

## Halaman Login Admin

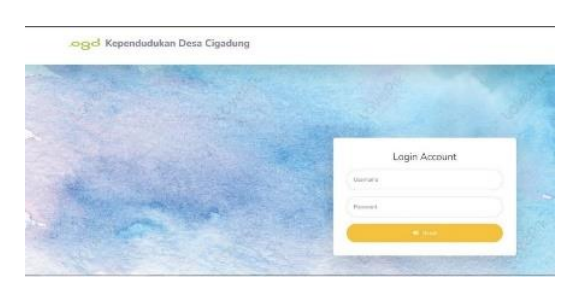

Gambar 1. Halaman Login Admin

Pada Gambar 1 adalah halaman login untuk Admin agar dapat masuk ke dalam halaman dashboard dan mengakses form-form yang terdapat pada halaman dashboard dapat dilihat

## Halaman Dashboard Admin

|                        |                      | O                |
|------------------------|----------------------|------------------|
| A Dashboard            |                      |                  |
| 1                      |                      | 1                |
| Christ-Personalikation | Dula KK              | (Data Histoleren |
| 10. In the set frame   | 11 And a fail of the | 10 Parry of      |
|                        |                      |                  |
| 1                      | 1                    |                  |
|                        |                      |                  |
| them Karnettee         | These Provides       |                  |
|                        | Townson              |                  |
|                        |                      |                  |
|                        |                      |                  |
| 3                      | 3                    |                  |
|                        |                      |                  |

Gambar 2. Halaman Dashboard Admin

Pada Gambar 2 adalah halaman terdapat daftar form yang tersedia pada aplikasi E-Sercive Kependudukan yang dapat diakses admin.

## Halaman Form Data Kependudukan

| KEPENDUDUKAN                      |         |              |         |              |                   |           | P(1000 🖸                   |
|-----------------------------------|---------|--------------|---------|--------------|-------------------|-----------|----------------------------|
| Delition .                        | 🗑 Dat   | ta Pend      | uduk    |              |                   | 1         | 🔶 Tarrisch Dara Printat in |
| 📽 Cata Pandazan                   | 10 Data | r Data Perch | rbei    |              |                   |           |                            |
| - Terrette                        | Shine 1 | a enne       | ÷       |              |                   | Seart     |                            |
| di Desifetidan                    | No 11   | (NR) (       | No.KK   | Name Langkad | Temper, Tgl Lable | Alamat    | Akti (V                    |
| · Orte Develop                    | 4       | 24           | 42      | fari         | No. 11.8.17 2024  | TRUE WAYS |                            |
| Distances .                       | 12      | 2            | - 4     | Q1W          | 00, 29 149 2024   | W R138W.3 |                            |
| another same<br>AC Layerant Sarat | Showing | 102020       | t takan |              |                   |           | Presson 1 News             |
| earthronin<br>12 Decemberson      |         |              |         |              |                   |           |                            |
| A. Des Polie                      |         |              |         |              |                   |           |                            |
|                                   |         |              |         |              |                   |           |                            |

Gambar 3. Halaman Data Kependudukan

Pada Gambar 3 adalah tampilan halaman form data kependudukan dimana admin bisa melihat data kependudukan, menambahkan, edit, dan hapus data.

#### Halaman Form Data Kematian

|                 |          |                     |                  |                 |          | 2000             |
|-----------------|----------|---------------------|------------------|-----------------|----------|------------------|
|                 | 😧 Dat    | a Kematian          |                  |                 | +Ter     | ibah Data Kemati |
|                 |          |                     |                  |                 | _        |                  |
|                 | E Daftar | Data Kematian       |                  |                 |          |                  |
|                 | Show 10  | ± entries           |                  |                 | Search:  |                  |
|                 | No.71    | Nama Lengkap 11     | Tanggal Kematian | Jenis Kelamin 👘 | Penyebab | Absi 0           |
| 😂 Deta Kematian | 1        | aa                  | 2024-07-03       | Penimpuan       |          |                  |
|                 | Showing  | 1 to 1 of 1 entries |                  |                 | Prev     | ious 1 Next      |
|                 |          |                     |                  |                 |          |                  |
|                 |          |                     |                  |                 |          |                  |
|                 |          |                     |                  |                 |          |                  |
|                 |          |                     |                  |                 |          |                  |

Gambar 4. Halaman Data Kematian

Pada Gambar 4 adalah tampilan halaman from data kematian dimana admin bisa melihat data kependudukan, edit, dan hapus data.

#### Halaman Form Data Kepindahan

| KEPENDUDUKAN                                                                                                    |           |                     |              |                |        | 3          | A13416 C   |
|----------------------------------------------------------------------------------------------------|-----------|---------------------|--------------|----------------|--------|------------|------------|
| el Daibleand                                                                                                    | 😧 Data    | a Pindah            |              |                |        | + Tamban D | eta Pindal |
| ANTER DATA                                                                                                    |           |                     |              |                |        | -          |            |
| Data Perstand                                                                                                    | Daftar    | Data Pindah         |              |                |        |            |            |
| Dely RX                                                                                                    | Show 10   | • ortrin            |              |                | Search |            |            |
| Outo Relations                                                                                                   | NO.11     | NIK                 | Nama Langkap | Tanggal Pindah | Alasan | 1 240      |            |
| Chela Kiematian                                                                                                  | 1         | 342                 | sit          | 2024-07-12     | wre    |            |            |
| Data Pintan                                                                                                    | Showing 1 | I to I of I entries |              |                |        | Previout 1 | Next       |
|                                                                                                    |           |                     |              |                |        |            |            |
| C Lagaran Sarat                                                                                                  |           |                     |              |                |        |            |            |
| and the second second second second second second second second second second second second second second second |           |                     |              |                |        |            |            |
| Of Data Information                                                                                              |           |                     |              |                |        |            |            |

Gambar 5. Halaman Data Kepindahan

Pada Gambar 5 adalah tampilan halaman from data kepindahan dimana admin bisa melihat data kepindahan, edit, dan hapus data.

## Halaman Form Data Kartu keluarga

| Oxebaad     Oxebaad     O | ita KK<br>er Data KK<br>10 a entr | 91.                |                      |   |    |        | Sear | <b>+1</b> | mbah Data |
|----------------------------------------------------------------------------------------------------|-----------------------------------|--------------------|----------------------|---|----|--------|------|-----------|-----------|
| Norma honologia                                                                                                    | ar Data KK                        | 91.                |                      |   |    |        | Sept | en (      |           |
| Dela KK Showy     Dela Keleksen     Dela Keleksen     No.1.     No.1.     Source Keleksen     No.1.                                                                                                    | 10 e entr                         | int.               |                      |   |    |        | Sept | die 👘     |           |
| <ul> <li>Data Kelahran</li> <li>Data Kemelan</li> <li>No.7.</li> </ul>                                                                                                    |                                   | Alterna            | in the second second |   |    |        |      |           |           |
| 1                                                                                                    |                                   | Kepala<br>Keluarga |                      |   |    |        |      |           | Abl       |
| a contra contra c                                                                                                    | 23                                |                    | wepada               | 2 | 34 |        |      |           |           |
|                                                                                                    | 166161                            | nabrina            | pelamunana           | 2 | 1  | kramta | wOw  | dggd      |           |
| 2 Lanatura Scrat                                                                                                    | g 1 to 2 of 2                     | entries            |                      |   |    |        |      | Previous  | 1 Ned     |
|                                                                                                    |                                   |                    |                      |   |    |        |      |           |           |

Gambar 6. Halaman Data Kartu Keluarga

Pada Gambar 6 adalah tampilan halaman from data kartu keluarga dimana admin bisa melihat data kartu keluarga, edit, dan hapus data.

## Halaman Kelola Surat

|                           |              |             |                 |               |               |               |            | 4.5mm 🖸 |
|---------------------------|--------------|-------------|-----------------|---------------|---------------|---------------|------------|---------|
| in Debbiard               | Dat          | a Sura      | t               |               |               |               |            |         |
| serra pes                 | III Dafter   | Data Sura   |                 |               |               |               |            |         |
| Deu RX                    | <<br>Show II | = entri     | 16              |               |               | Search        |            |         |
| in Data Kelahiran         | 86.21        | NK 11       | Name Lengkap 11 | Tanggal Lahir | Jenis Kelamin | Layanan Surat | 11 Abs     |         |
| di Data Kernatian         | 1            | 13143       | Anda Anda       | 19 July 2024  | Laki - Laki   | Surat Pindah  |            | 0       |
| 27 Data Pindati           | Showing      | 1 to 1 of 1 | entries         |               |               |               | Previous 1 | Next    |
|                           |              |             |                 |               |               |               |            |         |
| 12 Loyarian Sarat         |              |             |                 |               |               |               |            |         |
| And and the second second |              |             |                 |               |               |               |            |         |
| DF Data Mumari            |              |             |                 |               |               |               |            |         |

Gambar 7. Halaman Kelola Surat

Pada Gambar 7 adalah tampilan halaman Kelola surat dimana admin bisa melihata data surat yang dapat di proses oleh kantor kelurahan.

## Halaman Kelola Informasi

|                          |         |                  |                    |               |                  | Azben 🖸                 |
|--------------------------|---------|------------------|--------------------|---------------|------------------|-------------------------|
| Destruction              | Dat     | ta Informa       | asi                |               |                  | + Tambah Data Interneti |
| ne oraș<br>Data Penduduk | (Dona   | r Data Informas  |                    |               |                  |                         |
| ayiy KK                  | Show 1  | t e entries      |                    |               | Se               | with [                  |
| Ogta Keldhiren           | No.1)   | Tanggal ()       | iudul<br>Informasi | Keterangan () | Gambar Informasi | o Abd O                 |
| Date Remellen            | 1       | 19 July          | ada                | dada          | and .            |                         |
| Data Mindan              | -       | 2024             |                    |               | <u>.</u>         | Previous It News        |
| Layanan Suzat            | Jours - | 1.00.1.01.1.0000 | 6                  |               |                  |                         |
| an yaan                  |         |                  |                    |               |                  |                         |
| Data Informasi           |         |                  |                    |               |                  |                         |

Gambar 8. Halaman Kelola Informasi

Pada Gambar 8 adalah tampilan halaman Kelola informasi dimana admin bisa menambahkan, edit, dan hapus informasi.

## Halaman Splash Screen (User)

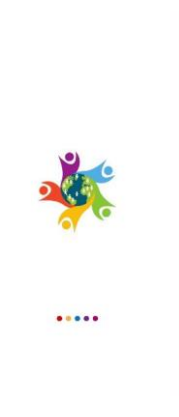

Gambar 9. Halaman Splash Screen (User)

Pada Gambar 9 adalah tampilan awal dari Aplikasi E-Sercive Kependudukan ketika dijalankan

## Halaman Dashboard (user)

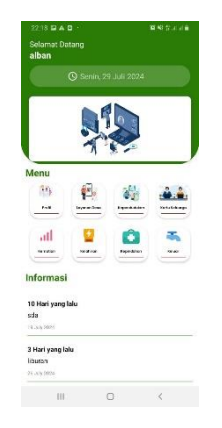

Gambar 10. Halaman Dashboard (user)

Pada Gambar 10 adalah tampilan halaman Dashboard untuk user dimana user bisa mengajukan surat dan user juga bisa menginput data kependudukan

## Halaman Request Surat

| m     |                                    |   |
|-------|------------------------------------|---|
| ш     | Mohan isi data dengan berar        |   |
| Jenie | slavanan                           |   |
| Sum   | at Keresongan Kematian             |   |
| Gam   | at Koromonano Labir                |   |
|       | a second get the                   |   |
| Non   | at Keterangan Pindah<br>ng Lengkop | _ |
|       |                                    |   |
| Tan   | ggel Lohir                         |   |
| Jenis | s Kelamin                          |   |
| Lak   | Hak                                |   |
|       |                                    |   |

Gambar 11. Halaman Request Surat

Pada Gambar 11 adalah tampilan halaman request surat yang berisikan jenis-jenis surat yang dapat dipilih oleh Masyarakat dalam melakukan pelayanan surat menyurat

## Halaman input data

| Unumun an data den         | jan benar |
|----------------------------|-----------|
| 1 Mohon isi data dengan be | mar       |
| No KK                      |           |
| NIK                        |           |
| Nama Lengkap               |           |
| Tempat Lahir               |           |
| Tanggal Lahir              |           |
|                            |           |

Gambar 12. Halaman input data

Pada Gambar 12 adalah tampilan halaman input data yang berisikan layout formular. Di layout ini kita harus menginput beberapa data. Setelah menginputkan semua data maka kita diharuskan mengklik button kirim.

## Pembahasan Penelitian

Penelitian ini menghasilkan sebuah produk/sistem E-Sercive Kependudukan berbasis android untuk kelurahan cigadung, yang memudahkan penduduk untuk melakukan pengajian surat secara online. Adapun hasil dari sistem E-sercive kependudukan berbasis android sebagai berikut:

## Uji Black Box

Berdasarkan hasil pengajian blackbox testing dari pembuatan Rancang Bangun Aplikasi *E-service* Berbasis Android di Keluruhan Cigadung di uji dalam Tabel 1 dan 2.

| NO  | Halaman yang<br>diuji    | Skenario                                                   | Keluaran yang<br>diharapkan                             | Hasil yang didapat                                      | Hasil<br>pengujian |
|-----|--------------------------|------------------------------------------------------------|---------------------------------------------------------|---------------------------------------------------------|--------------------|
|     |                          |                                                            | <u>r</u> .                                              |                                                         | I - 8-3 -          |
| 1   | Halaman Login<br>Admin   | Memasukan username<br>dan Password                         | Berhasil masuk dan<br>diarahkan                         | Berhasil masuk dan<br>diarahkan                         | Berhasil           |
| 2   | Cari data<br>penduduka   | Dapat mencari data<br>penduduk                             | Menampilkan data<br>penduduk yang dicari                | Menampilkan data<br>penduduk yang dicari                | Berhasil           |
| 3   | Hapus data<br>penduduk   | Dapat menghapus data<br>penduduk                           | Data terhapus                                           | Data terhapus                                           | Berhasil           |
| 4   | Edit data<br>penduduk    | Dapat meng- <i>update</i><br>atau merubah data<br>penduduk | Data berhasil di edit<br>ketika button simpan<br>diklik | Data berhasil di edit<br>ketika button simpan<br>diklik | Berhasil           |
| 5   | Tampil data<br>penduduk  | Data penduduk<br>dtampilkan                                | Menampilkan data pada<br>field penduduk                 | Menampilkan data pada<br>field penduduk                 | Berhasil           |
| 6   | Cari data<br>Kematian    | Dapat mencari data<br>penduduk                             | Menampilkan data penduduk yang dicari                   | Menampilkan data penduduk yang dicari                   | Berhasil           |
| 7   | Hapus data<br>Kematian   | Dapat menghapus data<br>penduduk                           | Data terhapus                                           | Data terhapus                                           | Berhasil           |
| 8   | Edit data<br>Kematian    | Dapat meng <i>-update</i><br>atau merubah data<br>penduduk | Data berhasil di edit<br>ketika button simpan<br>diklik | Data berhasil di edit<br>ketika button simpan<br>diklik | Berhasil           |
| 9   | Tampil data<br>Kematian  | Data penduduk<br>dtampilkan                                | Menampilkan data pada<br>field penduduk                 | Menampilkan data pada<br>field penduduk                 | Berhasil           |
| 10. | Cari data<br>Kelahiran   | Dapat mencari data<br>penduduk                             | Menampilkan data penduduk yang dicari                   | Menampilkan data penduduk yang dicari                   | Berhasil           |
| 11  | Hapus data<br>Kelahiran  | Dapat menghapus data<br>penduduk                           | Data terhapus                                           | Data terhapus                                           | Berhasil           |
| 12  | Edit data<br>Kelahiran   | Dapat meng <i>-update</i><br>atau merubah data<br>penduduk | Data berhasil di edit<br>ketika button simpan<br>diklik | Data berhasil di edit<br>ketika button simpan<br>diklik | Berhasil           |
| 13  | Tampil data<br>Kelahiran | Data penduduk<br>dtampilkan                                | Menampilkan data pada<br>field penduduk                 | Menampilkan data pada<br>field penduduk                 | Berhasil           |
| 14  | Cari data<br>Kepindahan  | Dapat mencari data<br>penduduk                             | Menampilkan data penduduk yang dicari                   | Menampilkan data penduduk yang dicari                   | Berhasil           |
| 15  | Hapus data<br>Kepindahan | Dapat menghapus data<br>penduduk                           | Data terhapus                                           | Data terhapus                                           | Berhasil           |
| 16  | Edit data<br>Kepindahan  | Dapat meng- <i>update</i><br>atau merubah data             | Data berhasil di edit<br>ketika button simpan           | Data berhasil di edit<br>ketika button simpan           | Berhasil           |

|    |                               | penduduk                                                   | diklik                                                  | diklik                                                  |          |
|----|-------------------------------|------------------------------------------------------------|---------------------------------------------------------|---------------------------------------------------------|----------|
| 17 | Tampil data<br>Kepindahan     | Data penduduk<br>dtampilkan                                | Menampilkan data pada<br>field penduduk                 | Menampilkan data pada<br>field penduduk                 | Berhasil |
| 18 | Cari data Kartu<br>Keluarga   | Dapat mencari data<br>penduduk                             | Menampilkan data<br>penduduk yang dicari                | Menampilkan data<br>penduduk yang dicari                | Berhasil |
| 19 | Hapus data<br>Kartu Keluarga  | Dapat menghapus data<br>penduduk                           | Data terhapus                                           | Data terhapus                                           | Berhasil |
| 20 | Edit data Kartu<br>Keluarga   | Dapat meng- <i>update</i><br>atau merubah data<br>penduduk | Data berhasil di edit<br>ketika button simpan<br>diklik | Data berhasil di edit<br>ketika button simpan<br>diklik | Berhasil |
| 21 | Tampil data<br>Kartu Keluarga | Data penduduk<br>dtampilkan                                | Menampilkan data pada<br>field penduduk                 | Menampilkan data pada<br>field penduduk                 | Berhasil |
| 22 | Cari data Surat               | Dapat mencari data<br>surat                                | Menampilkan data surat<br>yang dicari                   | Menampilkan data surat<br>yang dicari                   | Berhasil |
| 23 | Hapus data<br>Surat           | Dapat menghapus data<br>surat                              | Data surat terhapus                                     | Data surat terhapus                                     | Berhasil |
| 24 | Tampil data<br>surat          | Data penduduk<br>dtampilkan                                | Menampilkan data surat                                  | Menampilkan data surat                                  | Berhasil |
| 25 | Cetak Surat                   | Surat dapat dicetak                                        | Surat tercetak                                          | Surat tercetak                                          | Berhasil |
| 26 | Hapus data<br>informasi       | Dapat menghapus data<br>informasi                          | Data infornasi terhapus                                 | Data informasi terhapus                                 | Berhasil |
| 27 | Cari data<br>informasi        | Dapat mencari data informasi                               | Menampilkan data infromasi yang dicari                  | Menampilkan data<br>informasi yang dicari               | Berhasil |

|    |                                       |                                       | Tabel 2. Hasi uji bagian 2                                                                                                  |                                                                                                    |                    |
|----|---------------------------------------|---------------------------------------|----------------------------------------------------------------------------------------------------|----------------------------------------------------------------------------------------------------|--------------------|
| NO | Halaman yang<br>diuji                 | Skenario                              | Keluaran yang<br>diharapkan                                                                                                 | Hasil yang didapat                                                                                                    | Hasil<br>pengujian |
| 1  | Halaman Login<br>User                 | Memasukan<br>username dan<br>Password | Berhasil masuk dan<br>diarahkan                                                                                             | Berhasil masuk dan<br>diarahkan                                                                                             | Berhasil           |
| 2  | Halaman input<br>data<br>kependudukan | Dapat<br>menambah data<br>kep         | Menampilkan form input<br>data, jika ada field yang<br>kosong maka akan timbul<br>pesan form tersebut tidak<br>boleh kosong | Menampilkan form input<br>data, jika ada field yang<br>kosong maka akan timbul<br>pesan form tersebut tidak<br>boleh kosong | Berhasil           |
| 3. | Halaman input<br>data kelahiran       | Dapat<br>menambah data<br>kepindahan  | Menampilkan form input<br>data, jika ada field yang<br>kosong maka akan timbul<br>pesan form tersebut tidak<br>boleh kosong | Menampilkan form input<br>data, jika ada field yang<br>kosong maka akan timbul<br>pesan form tersebut tidak<br>boleh kosong | Berhasil           |
| 4  | Halaman input<br>data kematian        | Dapat<br>menambah data<br>kepindahan  | Menampilkan form input<br>data, jika ada field yang<br>kosong maka akan timbul<br>pesan form tersebut tidak<br>boleh kosong | Menampilkan form input<br>data, jika ada field yang<br>kosong maka akan timbul<br>pesan form tersebut tidak<br>boleh kosong | Berhasil           |
| 5  | Halaman input<br>data kepindahan      | Dapat<br>menambah data                | Menampilkan form input<br>data, jika ada field yang<br>kosong maka akan timbul                                              | Menampilkan form input<br>data, jika ada field yang<br>kosong maka akan timbul                                              | Berhasil           |

|    |                          | kepindahan                                         | pesan form tersebut tidak<br>boleh kosong                       | pesan form tersebut tidak<br>boleh kosong                                |
|----|--------------------------|----------------------------------------------------|-----------------------------------------------------------------|--------------------------------------------------------------------------|
| 6. | Halaman request<br>surat | Dapat memilih<br>jenis-jenis surat<br>yang dipilih | Menampilkan form input<br>surat, lalu memilih jenis<br>tersebut | Menampilkan form input Berhasil<br>surat, lalu memilih jenis<br>tersebut |

## SIMPULAN

Dengan adanya aplikasi *E-service* kependudukan Berbasis Android memudahkan dalam akses layanan administrasi kependudukan secara online, mempercepat proses pengurusan dokumen, dan meningkatkan efisiensi serta integrasi data kependudukan.

#### **DAFTAR PUSTAKA**

- Anto, R. Y., Lestari, S. P., & Whendasmoro, R. G. (2022). Rancang Bangun Sistem Informasi Pelayanan Surat Desa Pekiringan Alit Berbasis Web. Jurnal Information System, 2(1), 23-27.
- Buchari, R. A. (2016). Implementasi *E-service* Pada Organisasi Publik Di Bidang Pelayanan Publik Di Kelurahan Cibangkong Kecamatan Batununggal Kota Bandung. Sosiohumaniora, 18(3), 225-230. <u>https://doi.org/10.47828/jianaasian.v11i1.141Ab</u>
- Dina, D., Heri, H., & Widasari, H. (2020). E-service Quality Sebagai Upaya Meningkatkan Kualitas Pelayanan Publik Di Kota Bandung (Studi Kasus Pada Kecamatan Kiaracondong). Neo Politea, 1(2), 52-60. <u>https://doi.org/10.53675/neopolitea.v1i2.500</u>
- Firmansyah, D. Implementasi aplikasi mobile untuk arsitektur microservice (studi kasus: ais untuk mahasiswa) (Bachelor's thesis, Fakultas Sains dan Teknologi UIN Syarif Hidayatullah Jakarta). <u>https://repository.uinjkt.ac.id/dspace/handle/123456789/65258</u>
- Kuncoro, A., & Rismayadi, A. A. (2021). Rancang Bangun Aplikasi Manajemen Pelayanan Pemerintahan Kecamatan Way Tuba Berbasis Android Menggunakan Metode Mobile-D. eProsiding Teknik Informatika (PROTEKTIF), 2(2), 75-82.
- Mahendra, Y. H., Baijuri, A., & Santoso, F. (2024). Rancang Bangun Sistem Informasi Kependudukan dan Pelayanan Masyarakat Desa Sopet Kecamatan Jangkar Kabupaten Situbondo. Jurnal JTIK (Jurnal Teknologi Informasi dan Komunikasi), 8(1), 129-132.
- Maulana, M. R., Aidjili, M., & Ariyanto, T. (2019). E-SERVICE DESA SUKOREJO KECAMATAN ULUJAMI KABUPATEN PEMALANG BERBASIS ANDROID. IC-Tech, 14(1). <u>https://doi.org/10.47775/ictech.v14i1.168</u>
- Nurjanah, S., & Mahendra, W. (2022). *E-service* quality pada pelayanan kependudukan elektronik Alpukat Betawi Pemerintah Provinsi DKI Jakarta. Publisia: Jurnal Ilmu Administrasi Publik, 7(2), 174-187. <u>https://doi.org/10.26905/pjiap.v7i2.7491</u>
- Pusfitasyari, A. C., & Setiawan, I. (2023). Aplikasi *E-service* Penduduk Berbasis Web pada Desa Sugihan. Jurnal Penelitian Sistem Informasi (JPSI), 1(4), 44-59. <u>https://doi.org/10.54066/jpsi.v1i4.918</u>
- Yuanita, E., & Al Azhar, S. (2023). Perancangan Sistem Informasi Pada Pemerintahan Desa Padurenan Berbasis Web Menggunakan Metode Incremental. BINER: Jurnal Ilmu Komputer, Teknik dan Multimedia, 1(2), 411-420.